## 

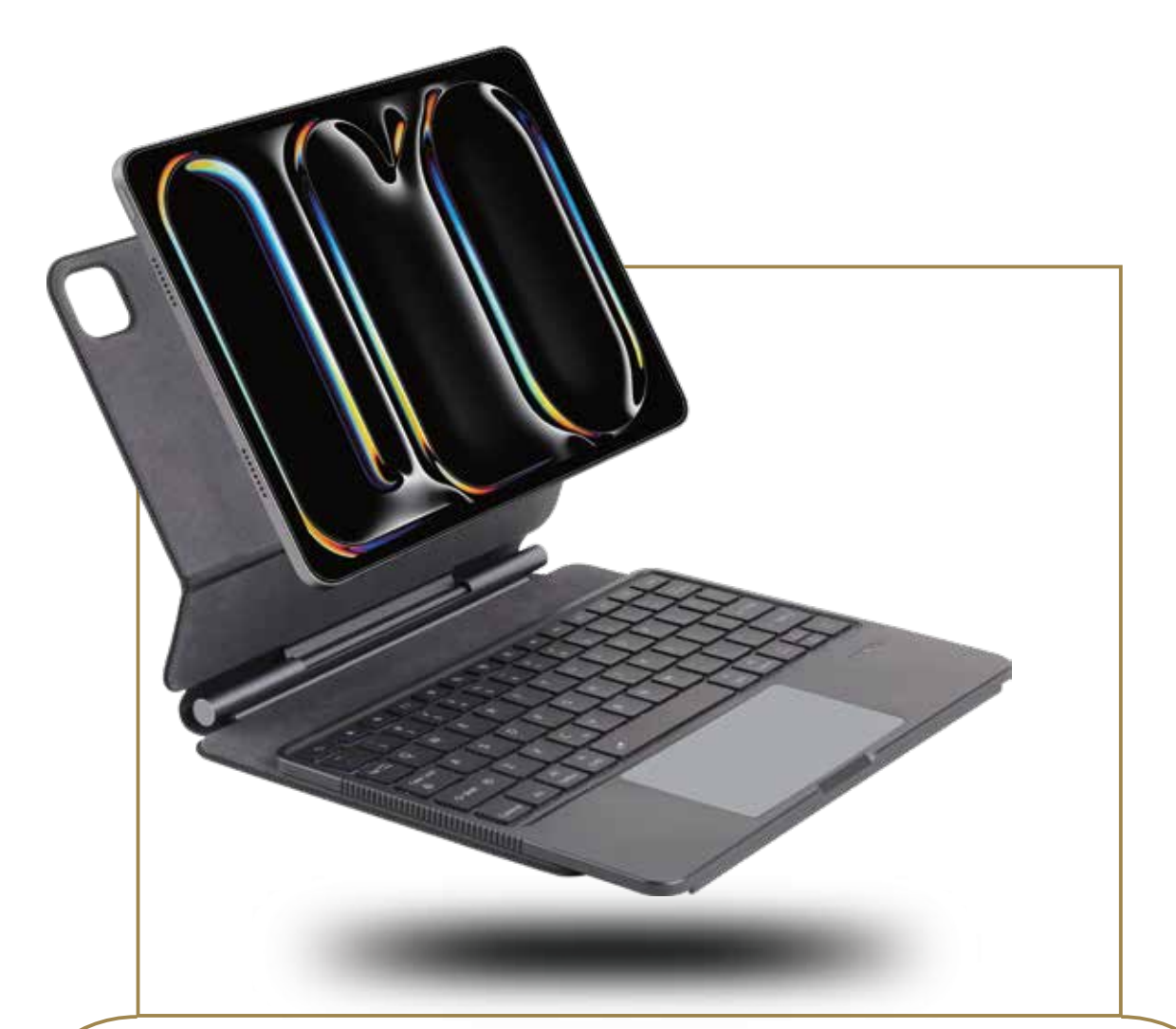

## Levelo

### AEROBOARD PRO 13" Wireless Keyboard for IPAD PRO 2024

SKU: LVL-AEROP13\_\_\_\_\_

## Table of Contents

| Product Overview      | 2 |
|-----------------------|---|
| Connection Guide      | 2 |
| Keyboard Button Guide | 3 |
| Indicator Guide       | 4 |
| Trackpad Gesture      | 5 |
| Instructions          | 5 |
| Additional Notes      | 6 |
| Specifications        | 7 |
| Precautions           | 8 |
| Disposal              | 8 |
| Warranty              | 9 |
| Contact Us            | 9 |

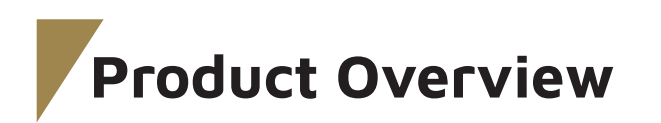

Before using the product, please carefully read this User Manual to guarantee correct usage and keep it secure for future reference.

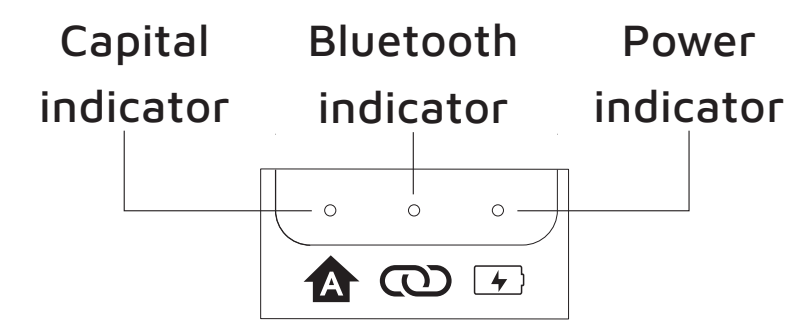

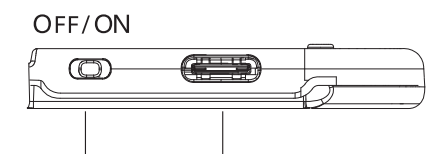

Power switch Type-c charging port

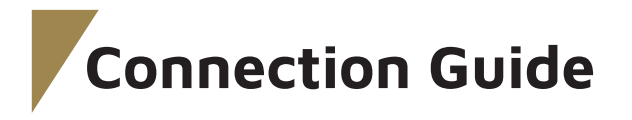

#### Connect to Your iPad

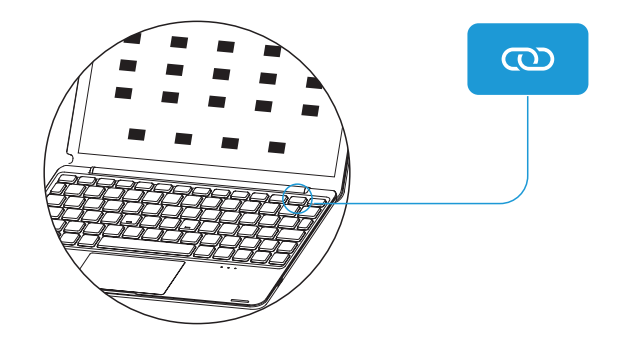

Power on the keyboard. Press and hold the [...] key for three seconds until the pairing light on the keyboard begins to flash.

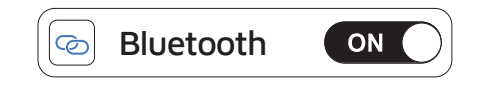

Turn on Bluetooth on your iPad and toggle it 'on'.

Note: The keyboard will automatically connect to your device the next time it is used.

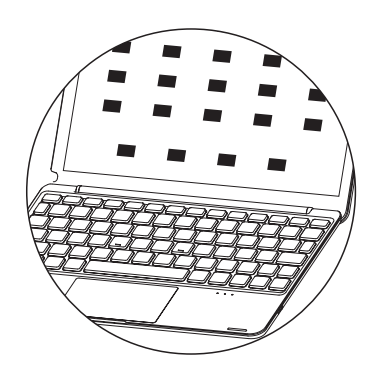

Open the Settings app on your iPad.

Wireless Keyboard

In the Bluetooth settings, search for "Wireless Keyboard" under 'Other Devices. ' Once paired successfully, the wireless signal light on the keyboard will turn off.

2

# Keyboard Button Guide

| lcon       | Function                                                                                          | lcn              | Function                                                              |
|------------|---------------------------------------------------------------------------------------------------|------------------|-----------------------------------------------------------------------|
| esc        | This key undoes the input.                                                                        | Ň                | This key reduces the brightness.                                      |
| -ờ         | This key increases the brightness.                                                                |                  | This key opens the recently used window.                              |
| O,         | This key opens the search function.                                                               | Q                | This key opens or closes Siri.                                        |
|            | This key plays the previous song.                                                                 | $\triangleright$ | This key plays or pauses media.                                       |
|            | This key plays the next song.                                                                     | Д                | This key mutes the audio.                                             |
| <b>口</b> 〉 | This key decreases the volume.                                                                    | 口》               | This key increases the volume.                                        |
| A          | This key locks the screen.                                                                        | ଡ                | Press and hold to pair the device.                                    |
|            | Press this key to switch languages.                                                               | 光 🌾              | Press Fn + this key to adjust the brightness.                         |
|            | Press Fn + this key to change the backlight color.                                                | fn ^<br>control  | The compound key of Fn and control provides additional functionality. |
| ON/OFF     | Use the power switch to turn the device on or off. Pull up to turn ON, and pull down to turn OFF. |                  |                                                                       |

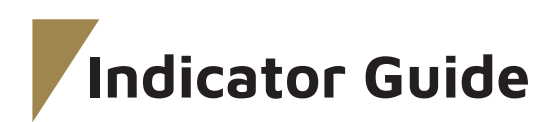

#### 1. Power Indicator

Turn the keyboard ON. The Bluetooth blue light will flicker. When the battery drops below %20, the red light will flash slowly, signaling a low battery. When the keyboard is turned OFF, it will stop functioning.

#### 2. Bluetooth Connection Methods

**a.** Turn the keyboard ON. The Bluetooth indicator will flash to signal that the device is entering pairing mode.

**b.** To pair again, press and hold the [ ] key for 3 seconds. The blue light will flash three times per second to indicate that pairing is in progress. If the pairing is successful, the blue light will turn off.

**Note:** If the pairing fails, the backlight and all other indicators will turn off, and the keyboard will enter sleep mode.

#### 3. Reconnect Bluetooth Indicator

After the initial pairing is successful, turn the keyboard off and then back on. It will automatically enter the Bluetooth reconnection mode. The blue light will flash three times per second. Once the connection is successful (within 5 seconds), the blue light will turn off. If the connection is unsuccessful, the backlight and all other indicators will turn off, and the keyboard will enter sleep mode.

### 4. Charging Indicator [ 💆 ]

**a.** Charging: When charging via Type-C, the red light will remain on. The red light will turn off once the keyboard is fully charged.

**b.** Low Battery Indicator: When the battery drops below %20 (3.2V), the red light will begin flashing once per second until the keyboard is powered off.

#### 7. Reset Settings

Press the [\_\_\_] + [\_\_] for 3 seconds. The indicator will flash three times to clear the keyboard pairing information and return the backlight to the second level of white.

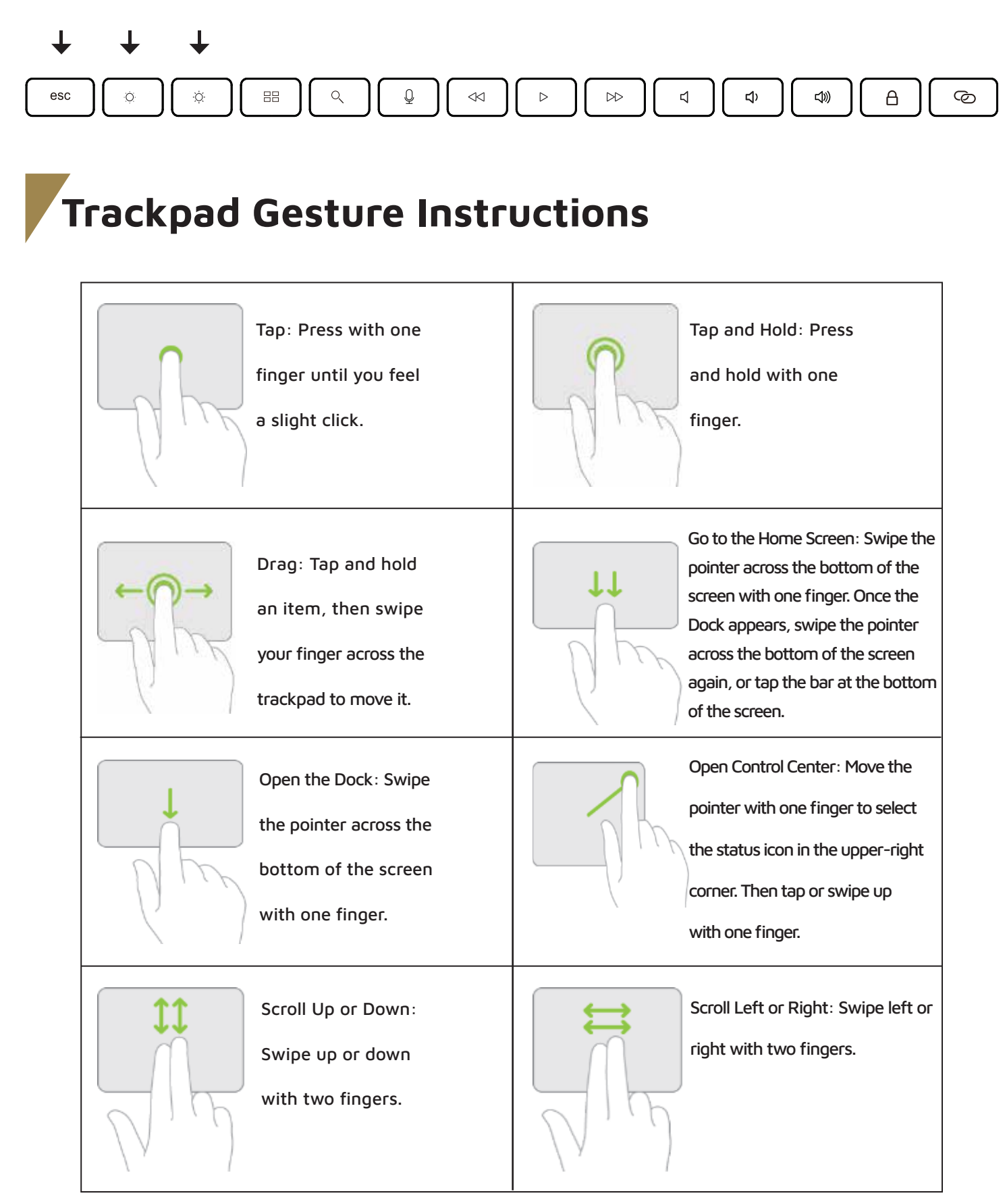

5

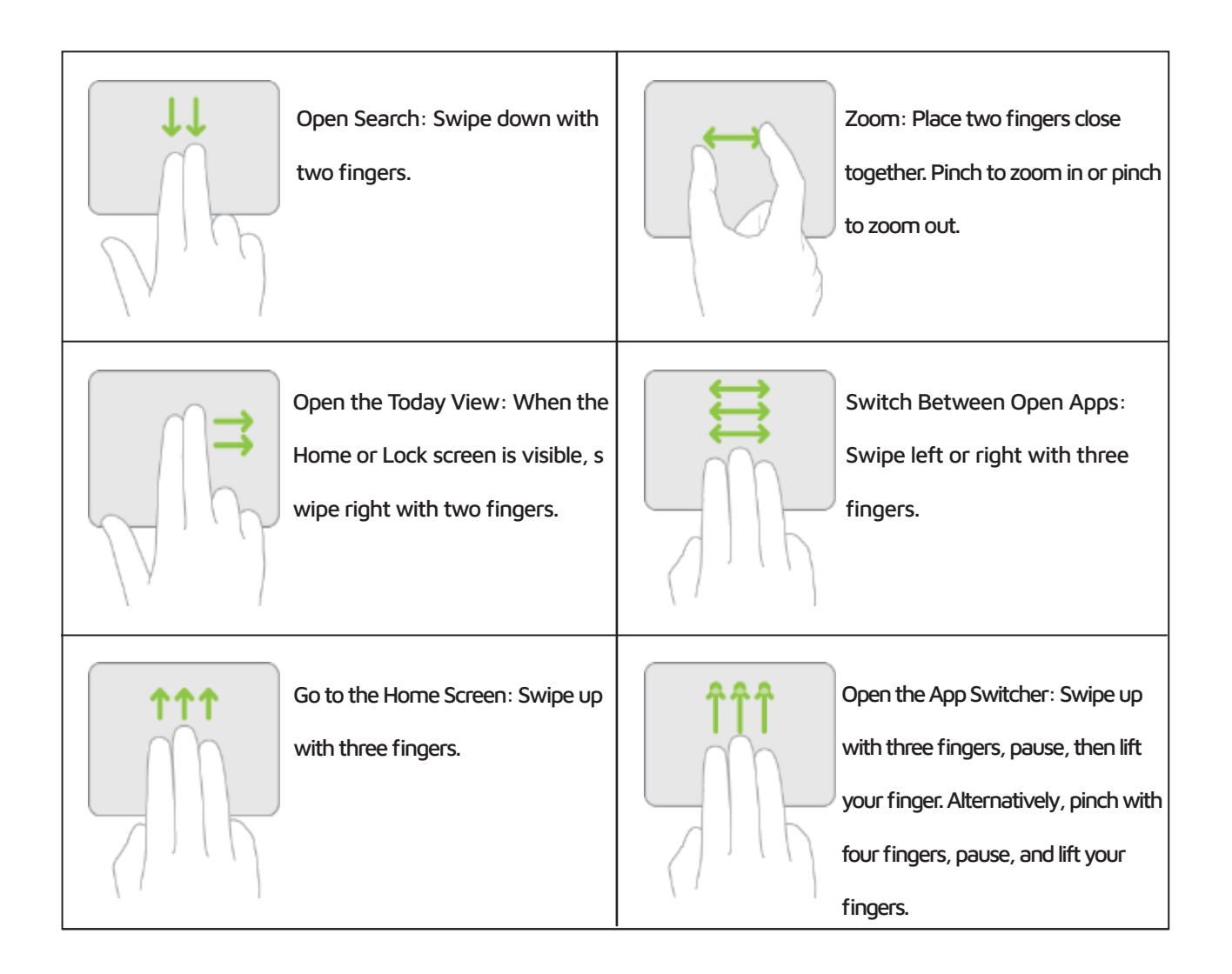

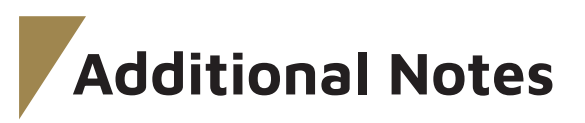

- **1.** Operating System Requirement: The device must run iOS 15.0 or higher (ensure the equipment supports touch functionality).
- 2. Touch Settings (After Successful Pairing):

To enable touch settings, follow these steps:

- 2.1 Go to Settings > General > Trackpad
- 2.2 Enable Click / Double Finger Assist Point.
- 3. Sensitivity Settings

To adjust the touch sensitivity, follow these steps:

- **3.1** Navigate to Settings > General > Trackpad
- **3.2** Adjust Tracking Speed to your preferred level.

**4.** Troubleshooting Touch Issues If you experience issues with the touch function, try the following solutions:

- 4.1 Enable or Disable Assistive Touch:
- a. Go to Settings > Accessibility > Touch
- **b.** Turn Assistive Touch on or off as needed.
- 4.2 Restoring the Mouse Icon:

If the mouse icon is missing, you can zoom in and out on the trackpad by using two fingers to restore it.

## Specifications

| Bluetooth Version                   | BT 5.0                                       |
|-------------------------------------|----------------------------------------------|
| Modulation System                   | GFSK                                         |
| Working Voltage                     | 3.3 to 4.2V                                  |
| Working Current                     | 2.5mA (Backlight Off)                        |
| Standby Current                     | 0.5mA                                        |
| Sleeping Current                    | Less than 0.04mA                             |
| Charging Current                    | 300mA                                        |
| Standby Time                        | 1500 Hours                                   |
| Charging Time                       | 3.5 hours                                    |
| Operating Current for the Backlight | About 120mA                                  |
| Operating Time                      | 4h (Backlight Enabled), 320h (Backlight Off) |
| Sleep Time of Backlight             | 30s                                          |
| Deep Sleep Time of Keyboard         | 10min                                        |
| Battery Capacity                    | 500mAh                                       |
| Connection Range                    | 10m                                          |

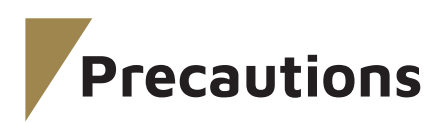

**1.** Store and use the product at room temperature for optimal performance.

- 2. Do not attempt to disassemble, repair, or modify the product yourself.
- 3. Keep the product away from rain or humidity to prevent damage.

**4.** Avoid using chemical solvents to clean the product. Use a soft, dry cloth instead.

- 5. Do not throw the product to prevent damage caused by impacts or falls.6. If you do not plan to use the product for an extended period, charge it at least once every 2 months to maintain battery health.
- **7.** Do not discard the product recklessly or place it in areas with high temperatures or near fire, as this may pose safety risks.

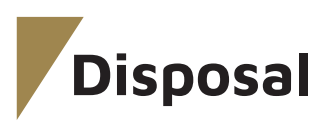

This product must not be disposed of as unsorted household waste. It is important to separate such waste for proper treatment and recycling, in compliance with local waste management regulations.

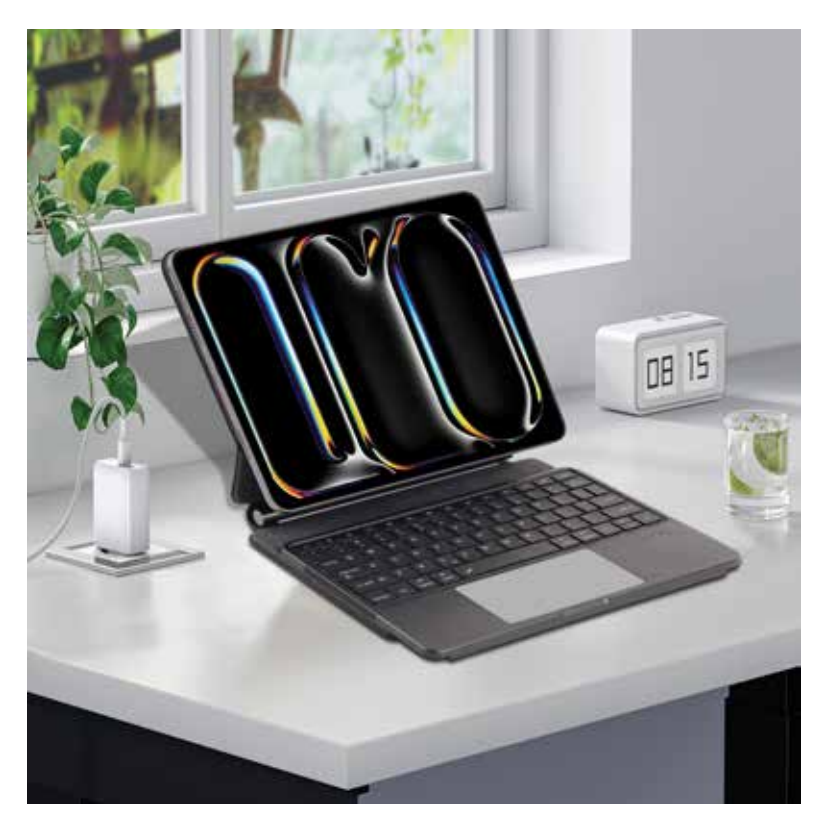

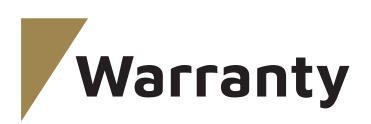

Products procured directly from the **Levelo** website or physical store comes with a 24-month warranty. **Levelo** products purchased from any of our authorized dealers are guaranteed with a one-year warranty. If you wish to extend this warranty, you'll need to go to our website at https://levelobrand.com/warranty and fill out the necessary form, making sure to include your personal information and a photo of the product. After your request has been evaluated and accepted, we'll send you an email notification to affirm the extension of your product's warranty.

For more info, please check: Website: https://www.levelobrand.com/warranty

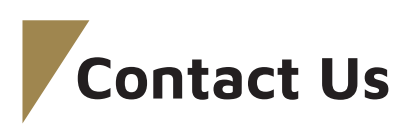

If you have any questions about this Privacy Policy, please contact us at: Info@levelobrand.com Website: https://www.levelobrand.com/ Email: Info@levelobrand.com Instagram: levelobrand Facebook: levelobrand